# เรื่อว การประเมินผลการปฏิบัติราชการ ขอวข้าราชการผลเรือนสามัญส่วนภูมิภาค จัวหวัคเชียวใหม่

(ฉบับปรับปรุว ปีวบประมาณ ผ.ศ. 2567)

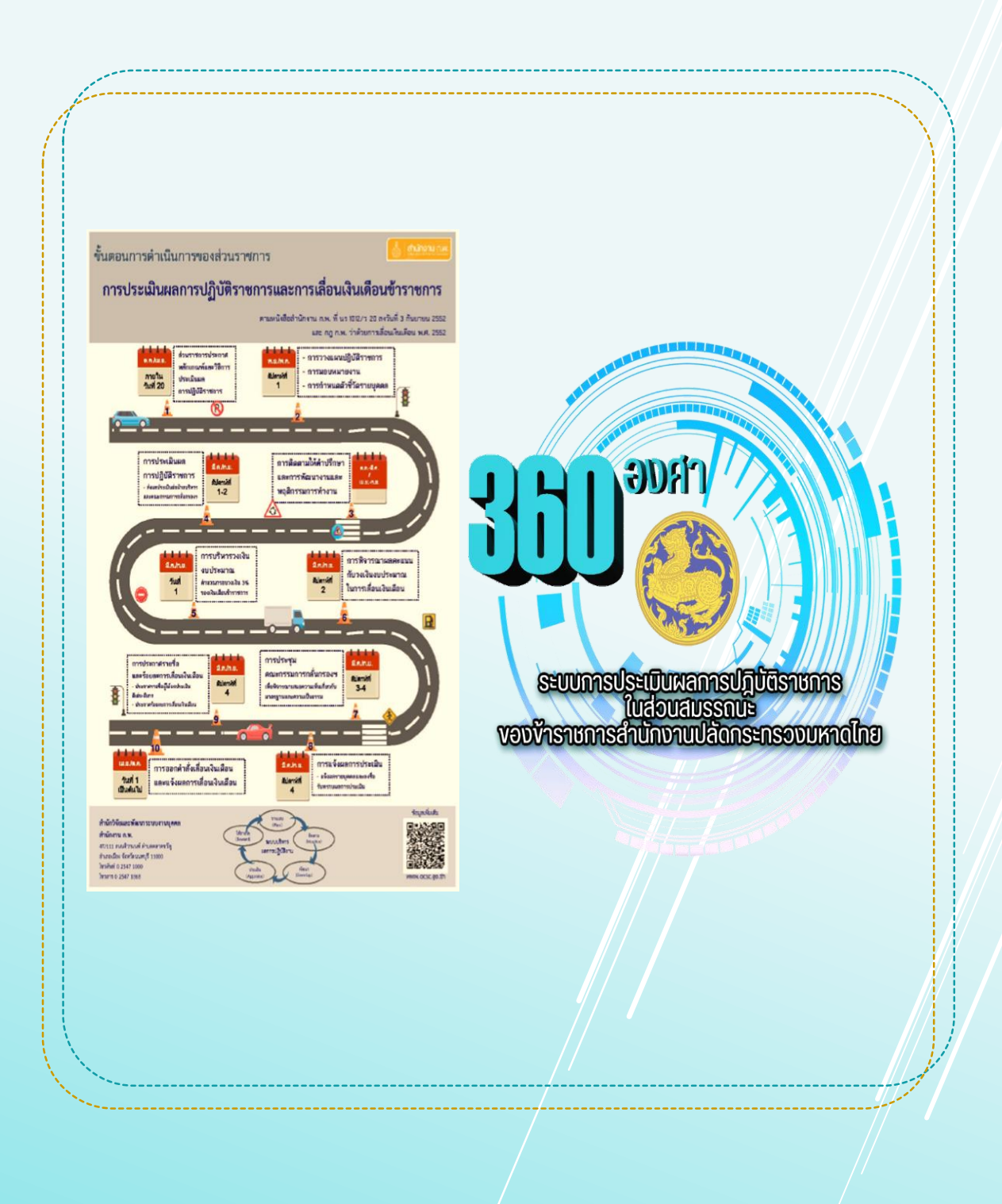

**อัคทำโคย...**กลุ่มงานบริหารทรัพยากรบุคคล สำนักงานจังหวัคเซียงใหม่ โทรศัพท์/โทรสาร 0 5311 2705 e-mail : chiangmai.hrm@gmail.com

**เรื่อง** การประเมินผลการปฏิบัติราชการของข้าราชการผลเรือนสามัญส่วนภูมิภาค จังหวัคเชียงใหม่

การประเมินผลการปฏิบัติราชการของข้าราชการผลเรือนสามัญ ส่วนภูมิภาค จังหวัค เซียงใหม่ ปังบประมาณ พ.ศ. 2567 ไค้คำเนินการตามแนวทางที่สำนักงาน ก.พ. กำหนค ซึ่งกลุ่มงานบริหารทรัพยากรบุคคล สำนักงานจังหวัคเซียงใหม่ ไค้จัคทำคู่มือการปฏิบัติงานฯ สำหรับเป็นแนวทางในการปฏิบัติงานของเจ้าหน้าที่ ในปีงบประมาณ พ.ศ. 2567

สำหรับการปฏิบัติงานในปีงบประมาณ พ.ศ.2567 กลุ่มงานบริหารทรัพยากรบุคคล ไค้ปรับปรุง โคยเพิ่มเติมแนวปฏิบัติงานในส่วนของสำนักงานจังหวัคเชียงใหม่ เพื่อให้สอคคล้อง กับแนวปฏิบัติที่สำนักงานปลัคกระทรวงมหาคไทย ไค้กำหนคให้ทำการประเมินผลการปฏิบัติ ราชการ 360 องศา ผ่านระบบออนไลน์ ในคู่มือฉบับนี้ จึงประกอบค้วยแนวปฏิบัติ 2 ส่วน คังนี้

### การประเมินผลการปฏิบัติราชการของข้าราชการพลเรือนสามัญ ส่วนภูมิภาด จังหวัดเชียงใหม่

#### กธอบกาธ<mark>ด</mark>ำเนินกาธ

กลุ่มงานบริหารทรัพยากรบุคคล สำนักงานจังหวัดเซียงใหม่ เป็นหน่วยงานรับผิดชอบการ ดำเนินการจัดทำเอกสารแนวทางการประเมินผลการปฏิบัติราชการฯ การบริหารวงเงินงบประมาณ และการ เลื่อนเงินเดือนข้าราชการจังหวัดเซียงใหม่ ตามแนวทางการประเมินผลการปฏิบัติราชการของข้าราชการ พลเรือนสามัญส่วนภูมิภาคจังหวัดเซียงใหม่ ซึ่งผู้ว่าราชการจังหวัด หัวหน้าหน่วยงาน และผู้บังคับบัญชา ที่ได้รับมอบหมาย ทำหน้าที่ประเมินสำหรับรอบการประเมิน รอบที่ ๑ (วันที่ ๑ ตุลาคม .... ถึง ๓๑ มีนาคม ....) โดยมีกรอบแนวทางในการประเมิน ดังนี้

๑. แนวทางการประเมินผลนี้ ใช้สำหรับข้าราชการพลเรือนสามัญจังหวัดเซียงใหม่สำหรับ ตำแหน่งประเภทวิชาการ ระดับปฏิบัติการ ระดับชำนาญการ ระดับชำนาญการพิเศษ และตำแหน่งประเภท ทั่วไป ระดับปฏิบัติงาน ระดับชำนาญงาน และระดับอาวุโส

 ๒. แนวทางการประเมินนี้ใช้สำหรับการประเมินผลการปฏิบัติราชการรอบการประเมิน รอบที่ ๑
 (วันที่ ๑ ตุลาคม ๒๕๖7 ถึงวันที่ ๓๑ มีนาคม ๒๕๖7) เป็นต้นไป โดยมีองค์ประกอบการประเมิน ได้แก่ ผลสัมฤทธิ์ของงาน และสมรรถนะ กำหนดสัดส่วนคะแนนร้อยละ ๗๐ และ ๓๐ ตามลำดับ

๓. แนวทางสำหรับผู้ประเมินผลการปฏิบัติราชการของข้าราชการพลเรือนสามัญจังหวัดเซียงใหม่ ดำเนินการตามข้อ ๓ ของประกาศจังหวัดเซียงใหม่ ลงวันที่ 8 มีนาคม 2567 เรื่อง หลักเกณฑ์และวิธีการ ประเมินผลการปฏิบัติราชการของข้าราชการพลเรือนสามัญของจังหวัดเซียงใหม่ ดังนี้

(๑) ผู้ว่าราชการจังหวัด สำหรับข้าราชการพลเรือนสามัญในจังหวัดเชียงใหม่ ยกเว้น รองผู้ว่าราชการจังหวัด หัวหน้าส่วนราชการสังกัดราชการบริหารส่วนภูมิภาคประจำจังหวัด ปลัดอำเภอ หัวหน้าส่วนราชการประจำอำเภอ ข้าราชการพลเรือนสามัญในบังคับบัญชาของปลัดอำเภอ/หัวหน้า ส่วนราชการประจำอำเภอ

(๒) ปลัดจังหวัด และหัวหน้าส่วนราชการสังกัดราชการบริหารส่วนภูมิภาค ประจำจังหวัด สำหรับข้าราชการพลเรือนสามัญที่อยู่ในบังคับบัญชา ยกเว้นข้าราชการประเภทวิชาการระดับเซี่ยวชาญ ปลัดอำเภอ และหัวหน้าส่วนราชการประจำอำเภอ และข้าราชการพลเรือนสามัญในบังคับบัญชาของ ปลัดอำเภอ/หัวหน้าส่วนราชการประจำอำเภอ

(๓) นายอำเภอ สำหรับปลัดอำเภอ หัวหน้าส่วนราชการประจำอำเภอ

(๔) ปลัดอำเภอ และหัวหน้าส่วนราชการประจำอำเภอ สำหรับข้าราชการพลเรือนสามัญ ที่อยู่ในบังคับบัญชา

> (๕) ผู้บังคับบัญชาที่ได้รับมอบหมายจากผู้บังคับบัญชาตาม (๑) (๒) หรือ (๓) แล้วแต่กรณี การมอบหมายตาม (๕) ให้จัดทำเป็นลายลักษณ์อักษร

# <u>คู่มือ</u>การปฏิบัติงาน

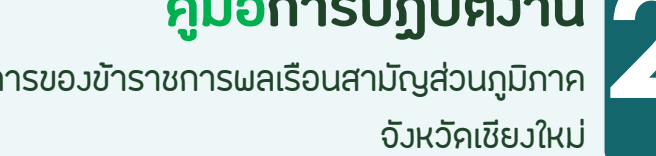

เรื่อง การประเมินผลการปฏิบัติราชการของข้าราชการผลเรือนสามัญส่วนภูมิภาค

ในกรณีที่เป็นการประเมินรองผู้ว่าราชการจังหวัด หัวหน้าส่วนราชการประจำจังหวัดสังกัด ราชการบริหารส่วนภูมิภาค ข้าราชการประเภทวิชาการระดับเชี่ยวชาญและระดับทรงคุณวุฒิ ข้าราชการ พลเรือนสามัญของจังหวัดเซียงใหม่ผู้ได้รับมอบหมายให้ไปช่วยราชการ หรือปฏิบัติราชการในจังหวัดหรือ ส่วนราชการหรือหน่วยงานอื่น ให้ผู้ว่าราชการจังหวัดหรือหัวหน้าส่วนราชการประจำจังหวัดสังกัดราชการ บริหารส่วนภูมิภาคที่ผู้รับการประเมินไปช่วยราชการ หรือปฏิบัติหน้าที่ราชการแล้วแต่กรณี เป็นผู้ให้ข้อมูลและ ความเห็นเพื่อประกอบการประเมินของผู้มีอำนาจหน้าที่ประเมิน ทั้งนี้ ให้นำหนังสือสำนักงาน ก.พ. ที่ นร ๑๐๐๘.๑/ว ๑๒ ถงวันที่ ๓๐ สิงหาคม ๒๕๕๕ ประกอบการพิจารณาดำเนินการด้วย

### ขั้นตอนการดำเนินการ

### การดำเนินการสำหรับข้าราชการพลเรือนสามัญส่วนภูมิภาคจังหวัดเซียงใหม่ (รวมที่มาช่วยราชการหรือปฏิบัติหน้าที่ราชการเกินกว่ากึ่งหนึ่งของรอบการประเมิน)

มีแนวทางการดำเนินการ ดังนี้

### เมื่อเริ่มรอบการประเมิน

#### ๑.๑ ผลสัมฤทธิ์ของงาน

ประเมินจากผลการปฏิบัติราชการ โดยให้ผู้ประเมินและผู้รับการประเมินกำหนดข้อตกลง ร่วมกันเกี่ยวกับการมอบหมายงาน และการประเมินผลการปฏิบัติราชการกำหนดดัชนีชี้วัดหรือหลักฐานบ่งชื่ ความสำเร็จของงานอย่างเป็นรูปธรรมและเหมาะสมกับลักษณะงาน จำนวน ๔–๗ ตัวชี้วัด ในแบบ ปผ.ชม.๑ (แบบประเมินผลการปฏิบัต<sup>ิ</sup>ราชการ) โดยต้องจัดทำรายละเอียดการปฏิบัติหน้าที่ด้านผลสัมฤทธิ์ ในแบบ ปผ.ขม.๒ (การกำหนดตัวชี้วัดและค่าเป้าหมายผลสัมฤทธิ์ของงานระดับบุคคล)

#### ๑.๒ สมรรถนะ

ประเมินจากสมรรถนะหลักที่ ก.พ. กำหนด โดยใช้วิธีการประเมินแบบ ไม่น้อยกว่า ๙๐ องศา เช่น ผู้บังคับบัญชา ผู้ร่วมงาน ผู้ใต้บังคับบัญชา หรือผู้รับบริการ (ทั้งนี้ขึ้นอยู่กับความเหมาะสมของลักษณะงาน ้และสภาพแวดล้อมในหน่วยงาน) ทั้งนี้ ให้กรอกระดับที่คาดหวังตามระดับตำแหน่ง และกำหนด ค่าน้ำหนักในแต่ ละสมรรถนะ ในแบบ ปผ.ชม.๑ โดยต้องจัดทำรายละเอียดการปฏิบัติหน้าที่ด้านสมรรถนะในแบบ ปผ.ชม.๓ (การปฏิบัติหน้าที่ด้านสมรรถนะ)

#### ๑.๓ ติดตามการปฏิบัติราชการตามที่ได้กำหนดไว้ในแบบ ปผ.ชม.๑

ติดตามการประเมินตามแบบประเมินผลการปฏิบัติราชการ อย่างต่อเนื่อง เพื่อให้ผู้ปฏิบัติงาน สามารถปฏิบัติงานได้ผลตามเป้าหมายที่กำหนดไว้ในรอบการประเมินนั้น

#### ๑.๙ ผู้รับการประเมินเสนอแบบ ปผ.ชม.๑ ปผ.ชม.๒ และ ปผ.ชม.๓ ที่ได้จัดทำแล้วพร้อมลงนามรับทราบ ให้ผู้ประเมินเพื่อลงนามรับทราบ

#### การติดตามและการพัฒนา

ผู้ประเมินต้องติดตามความก้าวหน้าของการปฏิบัติราชการตามแผนงาน/ โครงการ/ ยุทธศาสตร์/ งานต่างๆที่กำหนดไว้ใน แบบ ปผ.ชม.๒ (การกำหนดตัวชี้วัดและค่าเป้าหมายผลสัมฤทธิ์ของงานระดับบุคคล)

 หลักเกณฑ์และวิธีการประเมินผลการปฏิบัติราชการของข้าราชการผลเรือนสามัญ (สำนักงาน ก.ผ. ที่ นร 1012/ว20 ลงวันที่ 3 กันยายน 2552)

**เรื่อง** การประเมินผลการปฏิบัติราชการของข้าราชการผลเรือนสามัญส่วนภูมิภาค จังหวัคเชียงใหม่

ให้ต่อเนื่องอย่างเป็นทางการหรืออย่างไม่เป็นทางการก็ได้ เพื่อประเมินแนวโน้มของความสำเร็จให้สอดคล้อง กับเป้าหมายที่กำหนดไว้ อันจะช่วยให้ ผู้ประเมินได้มีข้อมูลการพัฒนาความก้าวหน้าของงาน และการพัฒนา พฤติกรรมการปฏิบัติงานของข้าราชการผู้นั้น จะได้นำไปใช้เป็นหลักในการพัฒนาให้เหมาะสมกับสภาพการ ทำงานและตัวข้าราชการผู้ปฏิบัติงาน ให้เกิดผลสัมฤทธิ์ของงานได้จริงตามเป้าหมายของหน่วยงาน

#### ๓. เมื่อครบรอบการประเมิน ดำเนินการดังนี้

#### ๓.๑ การประเมินผลสัมฤทธิ์ของงาน

ให้ผู้ประเมิน ประเมินผลการปฏิบัติราชการของผู้รับการประเมิน ตามตัวชี้วัดผลสัมฤทธิ์ของงาน ที่ได้จัดทำรายละเอียดการปฏิบัติหน้าที่ด้านผลสัมฤทธิ์ ในแบบ ปผ.ชม.๒ ทำเป็นคะแนน กรอกลงในแบบ ปผ.ชม.๑

#### ๓.๒ การประเมินสมรรถนะ

ภายหลังจากผู้ประเมินได้ประเมินในรายละเอียดการปฏิบัติหน้าที่ด้านสมรรถนะในแบบ ปผ.ชม.๓ แล้ว ให้นำผลคะแนนกรอกลงในแบบ ปผ.ชม.๑

#### ๓.๓ หน่วยงานนำผลการประเมินผลการปฏิบัติราชการมาจัดกลุ่ม

ตามผลคะแนนโดยแบ่งกลุ่มคะแนนผลการประเมินเป็น ๕ ระดับ คือ ดีเด่น ดีมาก ดี พอใช้ และต้องปรับปรุง โดยช่วงคะแนนให้เป็นดุลพินิจของหน่วยงาน แต่คะแนนต่ำสุดของระดับพอใช้ ต้องไม่ต่ำกว่า ร้อยละ ๖๐ แล้วประกาศรายชื่อข้าราชการผู้มีผลการปฏิบัติราชการอยู่ในระดับดีเด่นและดีมากในที่เปิดเผย ให้ทราบโดยทั่วกัน

#### ๓.๔ หน่วยงานพิจารณาการเลื่อนเงินเดือนของข้าราชการพลเรือนสามัญในสังกัด

ตาม กฎ ก.พ. ว่าด้วยการเลื่อนเงินเดือน พ.ศ. ๒๕๕๒ ข้อ ๘ และ ข้อ ๙ สำหรับหลักเกณฑ์ ข้อ ๘ (๘) ให้พิจารณาตามที่หน่วยงานหรือส่วนราชการต้นสังกัดได้กำหนดไว้แล้ว ว่าด้วยจำนวนครั้งของการลา หรือการมาทำงานสาย

### หลักเกณฑ์การพิจารณาเลื่อนเงินเดือนของข้าราชการพลเรือนสามัญ

ข้อ ๘. ข้าราชการพลเรือนสามัญซึ่งจะได้รับการพิจารณาเลื่อนเงินเดือนในแต่ละครั้งต้องอยู่ใน หลักเกณฑ์ ดังต่อไปนี้

(๑) ในครึ่งปีที่แล้วมามีผลการประเมินผลการปฏิบัติราชการไม่ต่ำกว่าระดับพอใช้ หรือร้อยละหกสิบ

(๒) ในครึ่งปีที่แล้วมา ต้องไม่ถูกสั่งลงโทษทางวินัยที่หนักกว่าโทษภาคทัณฑ์ หรือไม่ถูกศาล พิพากษาในคดีอาญาให้ลงโทษในความผิดที่เกี่ยวกับการปฏิบัติหน้าที่ราชการ หรือความผิด ที่ทำให้เสื่อมเสีย เกียรติศักดิ์ของตำแหน่งหน้าที่ราชการของตน ซึ่งมีใช่ความผิดที่ได้กระทำโดย ประมาทหรือความผิดลหุโทษ

(๓) ในครึ่งปีที่แล้วมา ต้องไม่ถูกสั่งพักราชการเกินกว่าสองเดือน

(๔) ในครึ่งปีที่แล้วมา ต้องไม่ขาดราชการ โดยไม่มีเหตุผลอันสมควร

(๙) ในครึ่งปีที่แล้วมา ต้องได้รับการบรรจุเข้ารับราชการมาแล้ว เป็นเวลาไม่น้อยกว่าสี่เดือน หรือได้ปฏิบัติราชการมาแล้วเป็นเวลาไม่น้อยกว่าสี่เดือนก่อนถึงแก่ความตาย

(๖) ในครึ่งปีที่แล้วมา สำหรับผู้ไดรับอนุญาตให้ไปศึกษา ฝึกอบรม ดูงาน หรือปฏิบัติการวิจัย ในประเทศหรือต่างประเทศ ต้องมีเวลาปฏิบัติราชการไม่น้อยกว่าสี่เดือน

**เรื่อง** การประเมินผลการปฏิบัติราชการของข้าราชการผลเรือนสามัญส่วนภูมิภาค จังหวัคเชียงใหม่

(๗) ในครึ่งปีที่แล้วมา สำหรับผู้ได้รับอนุญาตให้ลาติดตามคู่สมรสไปปฏิบัติราชการ หรือ ปฏิบัติงานในต่างประเทศ ต้องมีเวลาปฏิบัติราชการไม่น้อยกว่าสี่เดือน (๘) ในครึ่งปีที่แล้วมา ต้องไม่ลา หรือมาทำงานสายเกินจำนวนครั้งที่ผู้บังคับบัญชา ผู้มีอำนาจ สั่งเลื่อนเงินเดือน หรือผู้ซึ่งได้รับมอบหมายกำหนดเป็นหนังสือไว้ก่อนแล้ว โดยคำนึงถึงลักษณะงานและสภาพ ท้องที่อันเป็นที่ตั้งของแต่ละส่วนราชการหรือหน่วยงาน (๙) ในครึ่งปีที่แล้วมา ต้องมีเวลาปฏิบัติราชการ โดยมีวันลาไม่เกินยี่สิบสามวัน แต่ไม่รวมถึง วันลาตาม (๖) หรือ (๗) และวันลา ดังต่อไปนี้ (ก) ลาอุปสมบท หรือ ลาไปประกอบพิธีฮัจย์ ณ เมืองเมกกะ ประเทศชาอุดิอาระเบีย เฉพาะวันลาที่มีสิทธิได้รับเงินเดือนระหว่างลาตามกฎหมายว่าด้วยการจ่ายเงินเดือน (ข) ลาคลอดบุตร ไม่เกินเก้าสิบวัน (ค) ลาป่วย ซึ่งจำเป็นต้องรักษาตัวเป็นเวลานาน ไม่ว่าคราวเดียวหรือหลายคราว รวมกันไม่เกินหกสิบวันทำการ (ง) ลาป่วย เพราะประสบอันตราย ในขณะปฏิบัติราชการตามหน้าที่ หรือในขณะ เดินทางไป หรือกลับจากการปฏิบัติราชการตามหน้าที่ (จ) ลาพักผ่อน (ฉ) ลาเข้ารับการตรวจเลือกหรือเข้ารับการเตรียมพล (ช) ลาไปปฏิบัติงานในองค์การระหว่างประเทศ การนับจำนวนวันลา สำหรับการลาป่วยและการลากิจส่วนตัว ให้นับเฉพาะวันทำการ ข้อ ๙. ในการพิจารณาเลื่อนเงินเดือน ให้นำข้อมูลการลา พฤติกรรมการมาทำงาน การรักษาวินัย การปฏิบัติตนเหมาะสมกับการเป็นข้าราชการ และข้อควรพิจารณาอื่นมาประกอบการพิจารณาด้วย ษ.๕ หน่วยงานส่งแบบ ปผ.ขม.๑ ที่ผู้ประเมินและผู้รับการประเมินได้ลงนามครบถ้วนแล้ว ให้หน่วยงานต้นสังกัด ภายในรอบการประเมิน ทั้งนี้ ให้หน่วยงานสำเนาแบบ ปผ.ชม.๑ จัดเก็บไว้เป็นเวลาอย่างน้อยสองรอบการประเมิน ๒.๖ หน่วยงานส่งแบบ ปผ.ขม.๙ ที่หัวหน้าหน่วยงาน ได้ลงนามแล้ว ส่งให้จังหวัดเขียงใหม่ เพื่อให้คณะกรรมการกลั่นกรองประเมินผลการปฏิบัติราชการพิจารณาเสนอความเห็น ้เกี่ยวกับผลการประเมินผลการปฏิบัติราชการของข้าราชการก่อนนำเสนอผู้ว่าราชการจังหวัดเชียงใหม่ ภายใน

กรอบระยะเวลาของแต่ละรอบการประเมิน

### หลักเกณฑ์และเงื่อนไขการเลื่อนเงินเดือน ของ สำนักงาน ก.พ.

หนังสือสำนักงาน ก.พ. ที่ นร ๑๐๐๘.๑/ว ๑๒ ลงวันที่ ๓๐ สิงหาคม ๒๕๕๕ ได้มีการปรับปรุง หลักเกณฑ์และเงื่อนไขการเลื่อนเงินเดือนสำหรับข้าราชการพลเรือนสามัญ ผู้ใดได้รับมอบหมายให้ไปช่วย ราชการหรือปฏิบัติราชการในหน่วยงานอื่น, ข้าราชการพลเรือนสามัญผู้ใดได้โอนหรือย้ายหลัง วันที่ ๑ มีนาคม หรือ ๑ กันยายน, การบริหารวงเงินของส่วนราชการและจังหวัด, ผู้มีอำนาจบริหารวงเงิน และการบริหาร วงเงินสำหรับข้าราชการพลเรือนสามัญที่ถึงแก่ความตายก่อนวันที่ ๑ มีนาคม หรือ ๑ กันยายน แล้วแต่กรณี ทั้งนี้ ให้มีผลบังคับใช้ตั้งแต่รอบผลการปฏิบัติราชการระหว่างวันที่ ๑ เมษายน ถึง วันที่ ๓๐ กันยายน ๒๕๕๕ เป็นต้นไป ซึ่งสรุปสาระสำคัญเฉพาะในส่วนที่เกี่ยวข้องกับจังหวัดเชียงใหม่ ดังต่อไปนี้

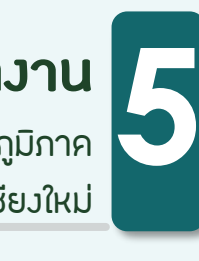

**เรื่อง** การประเมินผลการปฏิบัติราชการของข้าราชการผลเรือนสามัญส่วนภูมิภาค จังหวัคเชียงใหม่

๑. ข้าราชการพลเรือนสามัญผู้ใดได้รับมอบหมายให้ไปช่วยราชการ หรือ ปฏิบัติ ราชการในหน่วยงานอื่น เกินกว่ากึ่งหนึ่งของรอบการประเมินผลการปฏิบัติ ราชการ ให้หัวหน้าส่วนราชการ หรือ หน่วยงานที่ข้าราชการผู้นั้นไปช่วย ราชการ หรือปฏิบัติราชการ มีหน้าที่ประเมินผลการปฏิบัติราชการของ ข้าราชการดังกล่าว และนำอัตราเงินเดือนของผู้นั้นไปคำนวณรวมเป็นวงเงินการ เลื่อนเงินเดือน และบริหารวงเงินการเลื่อนเงินเดือนในส่วนราชการ หรือ หน่วยงานที่ผู้นั้นไปช่วยราชการ หรือปฏิบัติราชการแล้วส่งผลการพิจารณาการ เลื่อนเงินเดือนดังกล่าว ให้ผู้บังคับบัญชาผู้มีอำนาจสั่งเลื่อนเงินเดือน เป็นผู้ออก คำสั่งเลื่อนเงินเดือน แบ่งออกเป็น ๓ กรณี ดังนี้

<u>กรณีที่ ๑</u> ข้าราชการไปช่วยราชการ หรือ ไปปฏิบัติราชการ เกินกว่ากึ่งหนึ่ง (เกินกว่า ๓ เดือน)

#### แนวทางปฏิบัติ : การประเมินผลการปฏิบัติราชการ

กรณีข้าราชการไปช่วยราชการ หรือ ไปปฏิบัติราชการ เกินกว่ากึ่งหนึ่ง (เกินกว่า ๓ เดือน) ของรอบการประเมินผลการปฏิบัติราชการ (ระหว่างวันที่ ๑ ตุลาคม ถึงวันที่ ๓๑ มีนาคม หรือระหว่างวันที่ ๑ เมษายน ถึงวันที่ ๓๐ กันยายน) ให้หัวหน้าหน่วยงานที่ข้าราชการผู้นั้นไปช่วยราชการ หรือ ไปปฏิบัติราชการ <u>เกิน</u> กว่ากึ่งหนึ่ง (เกินกว่า ๓ เดือน) เป็นผู้ประเมินผลการปฏิบัติราชการ

#### แนวทางปฏิบัติ : การบริหารวงเงินที่ใช้ในการเลื่อนเงินเดือนและออกคำสั่ง เลื่อนเงินเดือน

กรณีข้าราชการไปช่วยราชการ หรือไปปฏิบัติราชการ เกินกว่ากึ่งหนึ่ง (เกินกว่า ๓ เดือน) ของรอบการประเมินผลการปฏิบัติราชการ (ระหว่างวันที่ ๑ ตุลาคม ถึง วันที่ ๓๑ มีนาคม หรือ ระหว่างวันที่ ๑ เมษายน ถึงวันที่ ๓๐ กันยายน) ให้หน่วยงานที่ข้าราชการผู้นั้นไปช่วยราชการหรือไปปฏิบัติราชการ <u>เกินกว่ากึ่งหนึ่ง</u> (เกินกว่า ๓ เดือน)</u> เป็นหน่วยงานที่มีสิทธิในการนำเงินเดือน ณ วันที่ ๑ มีนาคม หรือ ๑ กันยายน แล้วแต่กรณี ของข้าราชการผู้นั้นมาบริหารวงเงินที่ใช้ในการเลื่อน เงินเดือน และให้หัวหน้าหน่วยงานที่ข้าราชการผู้นั้นไปช่วยราชการ หรือไปปฏิบัติ ราชการ <u>เกินกว่ากึ่งหนึ่ง (เกินกว่า ๓ เดือน</u>) เป็นผู้พิจารณาการเลื่อนเงินเดือน เมื่อ ผลการดำเนินการแล้วเสร็จให้ส่งผลการพิจารณาเลื่อนเงินเดือนดังกล่าว (เป็น รายบุคคล) ซึ่งประกอบไปด้วยคะแนนและร้อยละการเลื่อนเงินเดือน ประจำปี ๒๕...... ครั้งที่ ....... (๑ ตุลาคม หรือ ๑ เมษายน) ไปยังหน่วยงานตามสังกัด เงินเดือนของข้าราชการ ออกคำสั่งเลื่อนเงินเดือน และแจ้งให้ข้าราชการผู้นั้นทราบ

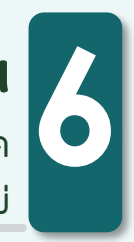

**เรื่อง** การประเมินผลการปฏิบัติราชการของข้าราชการผลเรือนสามัญส่วนภูมิภาค จังหวัคเชียงใหม่

### <u>กรณีที่ ๒</u> ข้าราชการไปช่วยราชการ หรือไปปฏิบัติราชการ ในรอบการ ประเมินผลการปฏิบัติราชการ มากกว่าสองแห่ง แต่ละแห่ง มีระยะเวลาไม่เท่ากัน

### แนวทางปฏิบัติ : การประเมินผลการปฏิบัติราชการ

กรณีข้าราชการไปช่วยราชการ หรือไปปฏิบัติราชการ ในรอบการประเมินผลการ ปฏิบัติราชการ (ระหว่างวันที่ ๑ ตุลาคม ถึงวันที่ ๓๑ มีนาคม หรือ ระหว่างวันที่ ๑ เมษายน ถึงวันที่ ๓๐ กันยายน) **มากกว่าสองแห่ง โดยแต่ละแห่งมีระยะเวลาการ** ช่วยราชการ หรือ ปฏิบัติราชการ ไม่ถึงกึ่งหนึ่ง (ไม่ถึง ๓ เดือน) ให้หัวหน้าหน่วยงาน ที่ข้าราชการผู้นั้นไปช่วยราชการ หรือ ไปปฏิบัติราชการ <u>แต่ละแห่งเป็น</u>

<u>ผู้ประเมินผลการปฏิบัติราชการ</u> และส่งผลการประเมินผลการปฏิบัติราชการ ไปยัง หน่วยงานที่ข้าราชการผู้นั้นไปช่วยราชการ หรือไปปฏิบัติราชการ <u>มากที่สุด</u>

### แนวทางปฏิบัติ : การบริหารวงเงินที่ใช้ในการเลื่อนเงินเดือนและออกคำสั่งเลื่อน เงินเดือน

กรณีข้าราชการไปช่วยราชการ หรือ ไปปฏิบัติราชการ ในรอบการประเมินผลการ ปฏิบัติราชการ (ระหว่างวันที่ ๑ ตุลาคม ถึง วันที่ ๓๑ มีนาคม หรือระหว่าง วันที่ ๑ เมษายน ถึงวันที่ ๓๐ กันยายน) <u>มากกว่าสองแห่ง</u> ให้หน่วยงานที่ข้าราชการ ผู้นั้นไปช่วยราชการ หรือ ไปปฏิบัติราชการ <u>มากที่สุด</u> เป็นหน่วยงานที่มีสิทธิในการ นำเงินเดือน ณ วันที่ ๑ มีนาคม หรือ ๑ กันยายน แล้วแต่กรณี ของข้าราชการผู้นั้น มาบริหารวงเงินที่ใช้ในการเลื่อนเงินเดือน และให้หัวหน้าหน่วยงานที่ข้าราชการ ผู้นั้นไปช่วยราชการ หรือไปปฏิบัติราชการ <u>มากที่สุด</u> เป็นผู้พิจารณาการผู้นั้น มาบริหารวงเงินที่ใช้ในการเลื่อนเงินเดือน และให้หัวหน้าหน่วยงานที่ข้าราชการ ผู้นั้นไปช่วยราชการ หรือไปปฏิบัติราชการ <u>มากที่สุด</u> เป็นผู้พิจารณาการเลื่อน เงินเดือน เมื่อผลการดำเนินการแล้วเสร็จ ให้ส่งผลการพิจารณาเลื่อนเงินเดือน ดังกล่าว (เป็นรายบุคคล) ซึ่งประกอบไปด้วยคะแนนและร้อยละการเลื่อนเงินเดือน ประจำปิ ๒๕...... ครั้งที่ .......( ๑ ตุลาคม หรือ ๑ เมษายน) ไปยังหน่วยงาน ตามสังกัดเงินเดือนของข้าราชการ ออกคำสั่งเลื่อนเงินเดือน และแจ้งให้ข้าราชการ ผู้นั้นทราบ

**เรื่อง** การประเมินผลการปฏิบัติราชการของข้าราชการผลเรือนสามัญส่วนภูมิภาค จังหวัคเชียงใหม่

<u>กรณีที่ ๓</u> ข้าราชการไปช่วยราชการ หรือไปปฏิบัติราชการ ในรอบการประเมินผล การปฏิบัติราชการ มากกว่าสองแห่งแต่ละแห่งมีระยะเวลาเท่ากัน

แนวทางปฏิบัติ : การประเมินผลการปฏิบัติราชการ กรณีข้าราชการไปช่วยราชการ หรือไปปฏิบัติราชการ ในรอบการประเมินผล การปฏิบัติราชการ (ระหว่างวันที่ ๑ ตุลาคม ถึง วันที่ ๓๑ มีนาคม หรือ ระหว่างวันที่ ๑ เมษายน ถึงวันที่ ๓๐ กันยายน) มากกว่าสองแห่ง โดยแต่ละแห่งมีระยะเวลาการ ไปช่วยราชการ หรือ ไปปฏิบัติราชการ เท่ากัน ให้หัวหน้าหน่วยงานที่ข้าราชการผู้ นั้นไปช่วยราชการ หรือ ไปปฏิบัติราชการ แต่ละแห่งเป็นผู้ประเมินผลการปฏิบัติ ราชการ และส่งผลการประเมินผลการปฏิบัติราชการ ไปยังหน่วยงาน <u>ตามสังกัด</u> เงินเดือนของข้าราชการผู้นั้น

### แนวทางปฏิบัติ : การบริหารวงเงินที่ใช้ในการเลื่อนเงินเดือนและออกคำสั่งเลื่อน เงินเดือน

กรณีข้าราชการไปช่วยราชการ หรือไปปฏิบัติราชการ ในรอบการประเมินผลการ ปฏิบัติราชการ (ระหว่างวันที่ ๑ ตุลาคม ถึง วันที่ ๓๑ มีนาคม หรือ ระหว่างวันที่ ๑ เมษายน ถึงวันที่ ๓๐ กันยายน) <u>มากกว่าสองแห่ง</u> ซึ่งแต่ละแห่งมีระยะเวลาการไป ช่วยราชการ หรือ ไปปฏิบัติราชการ เท่ากันให้หน่วยงาน และหัวหน้าหน่วยงาน <u>ตาม</u> สังกัดเงินเดือนของข้าราชการผู้นั้น</u> เป็นหน่วยงานที่มีสิทธิในการนำเงินเดือน ณ วันที่ ๑ มีนาคม หรือ ๑ กันยายน แล้วแต่กรณี ของข้าราชการผู้นั้นมาบริหาร วงเงินที่ใช้ในการเลื่อนเงินเดือน และเป็นผู้พิจารณาการเลื่อนเงินเดือน พร้อมออก คำสั่งเลื่อนเงินเดือน และแจ้งให้ข้าราชการผู้นั้นทราบ

๒. ข้าราชการพลเรือนสามัญผู้ใดโอน หรือย้าย หลังวันที่ ๑ มีนาคม หรือ วันที่ ๑ กันยายนให้ผู้บังคับบัญชาซึ่งเป็นผู้ประเมินผลการปฏิบัติราชการในส่วนราชการ เดิมก่อนการโอน หรือย้ายเป็นผู้ประเมินผลการปฏิบัติราชการของข้าราชการ ผู้นั้น และนำอัตราเงินเดือนของข้าราชการดังกล่าวไปคำนวณรวมเป็นวงเงินการ เลื่อนเงินเดือน และบริหารวงเงินการเลื่อนเงินเดือนในส่วนราชการเดิม แล้วส่งผลการพิจารณาการเลื่อนเงินเดือนดังกล่าว ให้ผู้บังคับบัญชาผู้มีอำนาจ สั่งเลื่อนเงินเดือนเป็นผู้ออกคำสั่งเลื่อนเงินเดือน

แบ่งออกเป็น ๒ กรณี ซึ่งแต่ละกรณี ให้หน่วยงานนับระยะเวลาการปฏิบัติหน้าที่ตาม คำสั่งจังหวัดเชียงใหม่ และ/หรือตามคำสั่งหน่วยงานต้นสังกัดเป็นหลัก ดังนี้

**เรื่อง** การประเมินผลการปฏิบัติราชการของข้าราชการผลเรือนสามัญส่วนภูมิภาค จังหวัคเชียงใหม่

### <u>กรณีที่ ๑</u> มีคำสั่งให้ย้ายหลังวันที่ ๑ มีนาคม หรือ วันที่ ๑ กันยายน

### แนวทางปฏิบัติ : การประเมินผลการปฏิบัติราชการ

กรณีให้ย้ายข้าราชการ จากหน่วยงานสังกัดเงินเดือนหนึ่งไปยังหน่วยงานสังกัด เงินเดือนหนึ่ง หลังวันที่ ๑ มีนาคม หรือ วันที่ ๑ กันยายน ให้หัวหน้าหน่วยงานสังกัด เงินเดือนแห่งแรกเป็นผู้ประเมินผลการปฏิบัติราชการ

### แนวทางปฏิบัติ : การบริหารวงเงินที่ใช้ในการเลื่อนเงินเดือนและออกคำสั่งเลื่อน เงินเดือน

กรณีให้ย้ายข้าราชการ จากหน่วยงานสังกัดเงินเดือนหนึ่งไปยังหน่วยงานสังกัด เงินเดือนหนึ่ง หลังวันที่ ๑ มีนาคม หรือ วันที่ ๑ กันยายน ให้หน่วยงาน และหัวหน้า หน่วยงานสังกัดเงินเดือนแห่งแรก เป็นหน่วยงานที่มีสิทธิในการนำเงินเดือน ณ วันที่ ๑ มีนาคม หรือ ๑ กันยายน แล้วแต่กรณี ของข้าราชการผู้นั้นมาบริหารวงเงินที่ใช้ ในการเลื่อนเงินเดือน และเป็นผู้พิจารณาการเลื่อนเงินเดือน เมื่อผลการดำเนินการ แล้วเสร็จ ให้ส่งผลการพิจารณาเลื่อนเงินเดือนดังกล่าว (เป็นรายบุคคล) ซึ่งประกอบ ไปด้วยคะแนนและร้อยละการเลื่อนเงินเดือน ประจำปี ๒๕..... ครั้งที่ ๑ หรือ ๒ (๑ ตุลาคม หรือ ๑ เมษายน) ไปยังหน่วยงานตามสังกัดเงินเดือนแห่งใหม่ ของข้าราชการ ออกคำสั่งเลื่อนเงินเดือนและแจ้งให้ข้าราชการผู้นั้นทราบ

### <u>กรณีที่ ๒</u> มีคำสั่งให้โอนหลังวันที่ ๑ มีนาคม หรือ วันที่ ๑ กันยายน

### แนวทางปฏิบัติ : การประเมินผลการปฏิบัติราชการ

กรณ์ให้โอนข้าราชการบริหารส่วนภูมิภาคจังหวัดเชียงใหม่ไปยังส่วนราชการอื่น หลังวันที่ ๑ มีนาคม หรือ วันที่ ๑ กันยายน ให้หัวหน้าหน่วยงานเป็นผู้ประเมินผลการปฏิบัติราชการ

### แนวทางปฏิบัติ : การบริหารวงเงินที่ใช้ในการเลื่อนเงินเดือนและออกคำสั่งเลื่อน เงินเดือน

กรณีให้โอนข้าราชการบริหารส่วนภูมิภาคจังหวัดเชียงใหม่ไปยังส่วนราชการอื่นหลัง วันที่ ๑ มีนาคม หรือวันที่ ๑ กันยายน ให้หน่วยงาน และหัวหน้าหน่วยงาน มีสิทธิ ในการนำเงินเดือน ณ วันที่ ๑ มีนาคม หรือ ๑ กันยายน แล้วแต่กรณี ของข้าราชการ ผู้นั้น มาบริหารวงเงินที่ใช้ในการเลื่อนเงินเดือน และเป็นผู้พิจารณาการเลื่อนเงินเดือน เมื่อผลการดำเนินการแล้วเสร็จ ให้ส่งผลการพิจารณาเลื่อนเงินเดือนดังกล่าว (เป็น รายบุคคล) พร้อมตารางคะแนนและร้อยละการเลื่อนเงินเดือน ประจำปี ๒๕...... ครั้งที่ ๑ หรือ ๒ (๑ ตุลาคม หรือ ๑ เมษายน) ไปส่วนราชการแห่งใหม่ของข้าราชการ ออกคำสั่งเลื่อนเงินเดือน และแจ้งให้ข้าราชการผู้นั้นทราบ

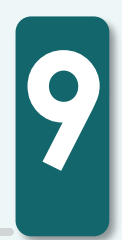

**เรื่อง** การประเมินผลการปฏิบัติราชการของข้าราชการผลเรือนสามัญส่วนภูมิภาค จังหวัคเชียงใหม่

๓. ข้าราชการพลเรือนสามัญผู้ใดอยู่ในหลักเกณฑ์ที่จะได้รับการพิจารณาเลื่อน เงินเดือน ตาม กฎ ก.พ. ว่าด้วยการเลื่อนเงินเดือน พ.ศ. ๒๕๕๒ ถึงแก่ความตาย ก่อนวันที่ ๑ มีนาคม หรือ วันที่ ๑ กันยายน ให้นำอัตราเงินเดือนของผู้นั้นมา คำนวณรวมเป็นวงเงินงบประมาณในวันที่ ๑ มีนาคม หรือ วันที่ ๑ กันยายน แล้วแต่กรณี

แนวทางปฏิบัติ : การประเมินการปฏิบัติราชการ และการบริหารวงเงินที่ใช้ ในการเลื่อนเงินเดือน และออกคำสั่งเลื่อนเงินเดือน

กรณีที่ข้าราชการพลเรือนสามัญผู้ใด อยู่ในหลักเกณฑ์ที่จะได้รับการพิจารณาเสื่อน เงินเดือนตามกฎ ก.พ. ว่าด้วยการเสื่อนเงินเดือน พ.ศ. ๒๕๕๒ ถึงแก่ความตายก่อน วันที่ ๑ มีนาคม หรือ วันที่ ๑ กันยายน ให้นำอัตราเงินเดือนในวันที่ ๑ มีนาคม หรือ ๑ กันยายน แล้วแต่กรณี ของข้าราชการผู้นั้นมาบริหารวงเงินที่ใช้ในการเลื่อน เงินเดือนได้ โดยให้เป็นไปตามแนวทางในการบริหารวงเงินที่ใช้ในการเลื่อน เงินเดือน ข้อ ๑ และ ๒

### เครื่องมือและเกณฑ์ประเมินสมรรถนะ ในการประเมินผลการปฏิบัติราชการ มาตรวัดแบบ Bar Scale

**วัตถุประสงค์** เพื่อช่วยในการประเมินพฤติกรรมสมรรถนะรายบุคคลตามแบบประเมินสมรรถนะ (สำหรับผู้ประเมิน)

แนวทาง

- ๑. น้ำหนักสมรรถนะ ได้จากการตกลงในช่วงก่อนเริ่มรอบการประเมิน โดยให้นำไปใส่ ในแบบประเมินสมรรถนะ ช่องน้ำหนัก (ข)
- ๒. วิธีที่ใช้ประเมิน : แบบไม่น้อยกว่า ๙๐ องศา เช่น ผู้บังคับ ผู้ร่วมงาน ผู้ใต้บังคับบัญชา หรือผู้รับบริการ (ให้พิจารณาตามความเหมาะสมของลักษณะงานและสภาพแวดล้อม ในหน่วยงาน) แบบประเมินสมรรถนะสำหรับผู้ประเมิน

๓. วิธีประเมิน

#### การพิจารณาสัดส่วนพฤติกรรมที่แสดงออกต่อพฤติกรรมที่คาดหวัง (Bar Scale) เนื่องจาก

- ไม่ชับข้อนหรือยากจนเกินไป ทั้งในแง่การทำความเข้าใจและการนำไปใช้จริง
- อำนาจจำแนกที่ดี คือ สามารถแยกกลุ่มข้าราชการที่มีสมรรถนะในด้านที่วัด สูงกว่า ออกจากกลุ่มข้าราชการที่มีสมรรถนะ ต่ำกว่า ได้อย่างชัดเจน
- ไม่ทำให้ผลการจัดกลุ่มข้าราชการตามผลการประเมินสมรรถนะเบ้ (Skewed) หรือ ผิดแผกไปจากการกระจายแบบปกติ (Normal Distribution) โดยไม่มีเหตุอันควร

เรื่อง การประเมินผลการปฏิบัติราชการของข้าราชการผลเรือนสามัญ ส่วนภูมิภาค จังหวัคเชียงใหม่

### โดยมาตรวัดแบบนี้ใช้ประเมินว่าผู้รับการประเมินได้แสดงสมรรถนะตามที่กำหนดมากน้อย เพียงใด **คิดเป็นสัดส่วนมากน้อยอย่างไรเมื่อเทียบกับระดับพฤติกรรมที่คาดหวัง** ซึ่งถ้าผู้รับการประเมิน แสดงพฤติกรรมที่คาดหวังมาก ก็จะได้คะแนนประเมินสูง รายละเอียดมาตรวัด ดังนี้

ตารางที่ ๑ มาตรวัดคะแนน

| ด คะแนน        | ๒ คะแนน | ด คะแนน  | ๔ คะแนน | ๙ คะแนน         |
|----------------|---------|----------|---------|-----------------|
| น้อยกว่าร้อยละ | ร้อยละ  | ร้อยละ   | ร้อยละ  | ร้อยละ          |
| bo             | bo - ๗o | ଖାର - ୮୦ | କର - ଟ୦ | <b>ଝର - ର୦୦</b> |

๓.๑ ในการประเมินสมรรถนะหนึ่งๆ ให้พิจารณาว่าผู้รับการประเมินถูกคาดหมายว่า จะต้องมีสมรรถนะระดับใด โดยดูจากตารางที่ ๒ ระดับสมรรถนะที่คาดหวัง (Level) จำแนกตามระดับ ของตำแหน่ง

**ตัวอย่าง** การพิจาณาขอบเขตการประเมินพฤติกรรมใน<u>สมรรถนะหลักการ</u>

<u>มุ่งผลสัมฤทธิ์</u> ของนายสมศักดิ์ นักวิเคราะห์นโยบายและแผนชำนาญการพิเศษ (ต้องมีสมรรถนะมุ่งผลสัมฤทธิ์ ระดับ ๓ ) แล้วนำระดับที่คาดหวังไปใส่ในแบบประเมินสมรรถนะ ช่องระดับที่คาดหวัง

|               |               | สมรรถนะหลัก       |             |                                      |                                                |           |
|---------------|---------------|-------------------|-------------|--------------------------------------|------------------------------------------------|-----------|
| ตำแหน่งประเภท | ระดับตำแหน่ง  | การนุ่งผลสัมฤทธิ์ | บริการที่ดี | การสั่งสมความเชี่ยวชาญ<br>ในงานอาชีพ | การยีคมั่นในความถูกด้อง<br>ชอบธรรม และจริยธรรม | หมูกกุรคน |
| อำนวยการ      | สูง           |                   |             |                                      |                                                |           |
|               | ต้น           |                   |             |                                      |                                                |           |
|               | ทรงคุณวุฒิ    |                   |             |                                      |                                                |           |
|               | เชี่ยวชาญ     |                   |             |                                      |                                                |           |
| วิชาการ       | ชำนาญการพิเศษ |                   |             |                                      |                                                |           |
|               | ชำนาญการ      |                   |             |                                      |                                                |           |
|               | ปฏิบัติการ    |                   |             |                                      |                                                |           |
|               | อาวุโส        |                   |             |                                      |                                                |           |
| ทั่วไป        | ชำนาญงาน      |                   |             |                                      |                                                |           |
|               | ปฏิบัติงาน    |                   |             |                                      |                                                |           |

#### ตารางที่ ๒ ระดับสมรรถนะที่คาดหวัง (Level) จำแนกตามระดับของตำแหน่ง

๓.๒ ผู้ประเมินพิจารณารายละเอียดพฤติกรรมตามที่กำหนดทีละรายการ (โดยใช้ตาราง ที่ ๓ ในการช่วยประเมิน) จนถึงระดับสมรรณะที่กำหนด จากนั้นจึงให้นับรายการพฤติกรรมที่ผู้รับการประเมินทำ ได้ครบถ้วนตามที่ระบุไว้ <u>โดยไม่ต้องนับพฤติกรรมที่ยังทำไม่ได้ดี ไม่ครบถ้วน</u>หรือยังมีจุดบกพร่อง ต้อง

เรื่อง การประเมินผลการปฏิบัติราชการของข้าราชการผลเรือนสามัญ ส่วนภูมิภาค จังหวัคเชียงใหม่

ปรับปรุง แล้วจึงคำนวณว่าพฤติกรรมที่ทำได้ครบถ้วนหรือยังมีจุดบกพร่องต้องปรับปรุง แล้วจึง<u>คำนวณว่า</u> <u>พฤติกรรมที่ทำได้ครบถ้วนคิดเป็นร้อยละเท่าใด</u>ของรายการพฤติกรรมที่เป็นที่คาดหมายทั้งหมด จากนั้นจึงนำ ผลการคำนวณไปเทียบกับมาตรวัดว่าอยู่ในระดับใด แล้วจึงให้คะแนนไปตามระดับที่ได้

เช่น นายสมศักดิ์ นักวิเคราะห์นโยบายและแผนชำนาญการพิเศษต้องมีสมรรถนะ มุ่งผลสัมฤทธิ์ ระดับ ๓ ซึ่งมีพฤติกรรมต้องแสดงจำนวน ๑๑ รายการ แต่ถ้าประเมินแล้วนายสมศักดิ์ได้ แสดงสมรรถนะให้เห็นอย่างเด่นซัดเพียง ๘ รายการ จากทั้งหมด จำนวน ๑๑ รายการ คิดเป็น (๘x๑๐๐/๑๑) รื้อยละ ๗๒.๗๓ ซึ่งเมื่อเทียบกับมาตรวัดก็จะพบว่าอยู่ในเกณฑ์ที่จะได้ ๓ คะแนน ดังนั้น นายสมศักดิ์จะได้คะแนนประเมินสมรรถนะมุ่งผลสัมฤทธิ์ ๓ คะแนน แล้วนำค่าคะแนนไปใส่ในแบบประเมิน สมรรถนะ ช่องคะแนน (ก)

หมายเหตุ กรณีที่ผู้ประเมินเห็นว่าผู้รับการประเมินมีพฤติกรรมการปฏิบัติราชการสูงกว่า ระดับที่คาดหวัง (ตามตารางที่ ๒) ก็สามารถประเมินได้ ทั้งนี้เพื่อจะนำมาใช้ในการพัฒนาบุคลากร แต่มิให้นำ พฤติกรรมฯ ส่วนที่เพิ่มมาประเมินเพื่อใช้ประกอบการเลื่อนเงินเดือน

#### 

| ๑. การสุงพุธ ธุณฤทุก : |                        |                    |                |                   |  |  |
|------------------------|------------------------|--------------------|----------------|-------------------|--|--|
| ระดับ ๑                | ระดับ ๒                | ระดับ ๓            | ระดับ ๔        | ระดับ ๙           |  |  |
| ∠พยายามทำงาน           | 🗹 กำหนดมาตรฐาน         | 🗹 ปรับปรุงวิธีการ  | 🛛 กำหนด        | 🗌 ตัดสินใจได้ โดย |  |  |
| ในหน้าที่ให้ถูกต้อง    | หรือเป้าหมายในการ      | ที่ทำให้ทำงานได้ดี | เป้าหมายที่    | มีการคำนวณ        |  |  |
| พยายามปฏิบัติงาน       | ทำงานเพื่อให้ได้       | ขึ้น เร็วขึ้น      | ท้าทายและ      | ผลได้ ผลเสีย      |  |  |
| ให้แล้วเสร็จตาม        | ผลงานที่ดี             | มีคุณภาพดีขึ้น     | เป็นไปได้ยาก   | อย่างชัดเจน       |  |  |
| กำหนดเวลา              | 🗹 ติดตามและประเมิน     | มีประสิทธิภาพ      | เพื่อให้ได้    | และดำเนินการ      |  |  |
| 🖾มานะอดทนขยัน          | ผลงานของตนโดย          | มากขึ้น หรือ       | ผลงานที่ดี     | เพื่อให้ภาครัฐ    |  |  |
| หมั่นเพียรในการทำงาน   | เทียบเคียงกับเกณฑ์     | ทำให้ผู้รับบริการ  | กว่าเดิมอย่าง  | และประชาชน        |  |  |
| แสดงออกว่าต้องการ      | มาตรฐาน                | พึงพอใจมากขึ้น     | เห็นได้ชัด     | ได้ประโยชน์       |  |  |
| ทำงานให้ได้ดีขึ้น      | 🗹 ทำงานได้ตามเป้าหมาย  | □เสนอหรือ          | □พัฒนาระบบ     | สูงสุด            |  |  |
| ⊟แสดงความเห็น          | ที่ผู้บังคับบัญชา      | ทดลองวิธีการ       | ขั้นตอนวิธีการ | 🗌 บริหารจัดการ    |  |  |
| ในเชิงปรับปรุง         | กำหนดหรือเป้าหมาย      | ทำงานแบบใหม่       | ทำงานเพื่อให้  | และทุ่มเทเวลา     |  |  |
| พัฒนาเมื่อเห็นความ     | ของหน่วยงานที่         | ที่คาดว่าจะทำ      | ได้ผลงาน       | ตลอดจน            |  |  |
| สูญเปล่าหรือหย่อน      | รับผิดชอบ              | ให้งานมี           | ที่โดดเด่นหรือ | ทรัพยากร          |  |  |
| ประสิทธิภาพในงาน       | 🗌 มีความละเอียด        | ประสิทธิภาพ        | แตกต่างไม่เคย  | เพื่อให้ได้       |  |  |
|                        | รอบคอบเอาใจใส่         | มากขึ้น            | มีผู้ใดทำได้   | ประโยชน์สูงสุด    |  |  |
|                        | ตรวจตราความ            |                    | มาก่อน         | ต่อภารกิจของ      |  |  |
|                        | ถูกต้อง เพื่อให้ได้งาน |                    |                | หน่วยงาน          |  |  |
|                        | ที่มีคุณภาพ            |                    |                | ตามที่วางแผน      |  |  |
|                        |                        |                    |                | ไว้               |  |  |
|                        | ដ                      |                    |                |                   |  |  |

12

**เรื่อง** การประเมินผลการปฏิบัติราชการของข้าราชการผลเรือนสามัญ ส่วนภูมิภาค จังหวัคเชียงใหม่

| ษ. การบริการที่ดี                                                                                                    |                                                                                                    |                                                                                                    |                                                                                                    |                                                                                                    |  |
|----------------------------------------------------------------------------------------------------|----------------------------------------------------------------------------------------------------|----------------------------------------------------------------------------------------------------|----------------------------------------------------------------------------------------------------|----------------------------------------------------------------------------------------------------|--|
| <ul> <li>ให้บริการที่เป็น<br/>มิตรสุภาพ</li> <li>ให้ข้อมูลบริการ<br/>ที่ถูกต้องชัดเจน<br/>แก่ผู้รับบริการ</li> <li>แจ้งให้ผู้รับบริการ<br/>ทราบความคืบหน้า<br/>ในการดำเนินเรื่อง<br/>หรือขั้นตอนงาน<br/>ต่างๆ ที่ให้บริการ<br/>อยู่</li> <li>ประสานงาน<br/>ภายในหน่วยงาน<br/>และหน่วยงานอื่น<br/>ที่เกี่ยวข้อง เพื่อ<br/>ให้ผู้รับบริการ<br/>ได้รับบริการ<br/>ที่ต่อเนื่องและ<br/>รวดเร็ว</li> </ul> | <ul> <li>รับเป็นธุระ<br/>ช่วยแก้ปัญหา<br/>หรือหาแนวทาง<br/>แก้ไขปัญหา<br/>ที่เกิดขึ้นแก่<br/>ผู้รับบริการ<br/>อย่างรวดเร็ว<br/>ไม่บ่ายเบี่ยง<br/>ไม่แก้ตัวหรือ<br/>ปัดภาระ</li> <li>ดูแลให้<br/>ผู้รับบริการ<br/>ได้รับความ<br/>พึงพอใจและ<br/>นำข้อขัดข้อง<br/>ใดๆ ในการให้<br/>บริการไปพัฒนา<br/>ให้บริการให้ดี<br/>ยิ่งขึ้น</li> </ul> | <ul> <li>ให้เวลาแก่<br/>ผู้บริการเป็น<br/>พิเศษเพื่อช่วย<br/>แก้ปัญหา<br/>ให้แก่ผู้รับบริการ</li> <li>ให้ข้อมูลข่าวสาร<br/>ที่เกี่ยวข้องกับ<br/>งานที่กำลัง<br/>ให้บริการอยู่ ซึ่ง<br/>เป็นประโยชน์<br/>แก่ผู้รับบริการ<br/>จะไม่ได้ถามถึง<br/>หรือไม่ทราบ<br/>มาก่อน</li> <li>นำเสนอวิธีการ<br/>ในการให้<br/>บริการที่ผู้รับ<br/>บริการจะได้รับ<br/>ประโยชน์<br/>สูงสุด</li> </ul> | <ul> <li>เข้าใจหรือ</li> <li>พยายามทำความ</li> <li>เข้าใจด้วยวิธีการ</li> <li>ต่างๆ เพื่อให้</li> <li>บริการได้ตรง</li> <li>ตามความต้องการ</li> <li>ที่แท้จริงของ</li> <li>ผู้รับบริการ</li> <li>ให้คำแนะนำ</li> <li>ที่เป็นประโยชน์</li> <li>แก่ผู้รับบริการ</li> <li>เพื่อตอบสนอง</li> <li>ความจำเป็น</li> <li>หรือความ</li> <li>ต้องการที่แท้จริง</li> <li>ของผู้รับบริการ</li> </ul> | <ul> <li>คิดถึงผล</li> <li>ประโยชน์ของ</li> <li>ผู้รับบริการ</li> <li>ในระยะยาว</li> <li>และพร้อมที่จะ</li> <li>เปลี่ยนวิธีหรือ</li> <li>ขั้นตอนการ</li> <li>ให้บริการเพื่อ</li> <li>ประโยชน์สูงสุด</li> <li>ของผู้รับบริการ</li> <li>เป็นที่ปรึกษา</li> <li>ที่มีส่วนช่วย</li> <li>ในการตัดสินใจ</li> <li>ที่ผู้รับบริการ</li> <li>ไว้วางใจ</li> <li>สามารถให้</li> <li>ความเห็นที่</li> <li>แตกต่างจาก</li> <li>วิธีการหรือ</li> <li>ขั้นตอนที่</li> <li>ผู้รับบริการ</li> <li>ต้องการให้</li> <li>สอดคล้องกับ</li> <li>ความจำเป็น</li> <li>ปัญหาโอกาส</li> <li>เพื่อเป็น</li> <li>ประโยชน์อย่าง</li> <li>แท้จริงของ</li> <li>ผู้รับบริการ</li> </ul> |  |
|                                                                                                    |                                                                                                    |                                                                                                    |                                                                                                    |                                                                                                    |  |

1

3

**เรื่อง** การประเมินผลการปฏิบัติราชการของข้าราชการผลเรือนสามัญ ส่วนภูมิภาค จังหวัคเชียงใหม่

| ๓. การสั่งสมความเชี่ยวชาญในงานอาชีพ |                       |                  |                    |                       |  |
|-------------------------------------|-----------------------|------------------|--------------------|-----------------------|--|
| ระดับ ๑                             | ระดับ ๒               | ระดับ ๓          | ระดับ ๔            | ระดับ ๕               |  |
| 🗆 ศึกษาหาความรู้                    | □รอบรู้ในเทคโนโลยี    | 🗌 สามารถนำ       | 🛛 มีความรู้ความ    | ่⊟สนับสนุนให้เกิด     |  |
| สนใจเทคโนโลยีและ                    | หรือองค์ความรู้       | วิชาการความรู้   | เชี่ยวชาญในเรื่อง  | บรรยากาศแห่งการ       |  |
| องค์ความรู้ใหม่ใน                   | ใหม่ๆ ในสาขา          | หรือเทคโนโลยี    | ที่มีลักษณะ เป็น   | พัฒนาความเชี่ยวชาญ    |  |
| สาขาอาชีพของตน                      | อาชีพของตนหรือ        | ใหม่ๆ มาประยุกต์ | สหวิทยาการ และ     | ในองค์กร ด้วยการ      |  |
| 🗌 พัฒนาความรู้                      | ที่เกี่ยวข้อง ซึ่งอาจ | ใช้ในการปฏิบัติ  | สามารถนำความรู้    | จัดสรรทรัพยากร        |  |
| ความสามารถของ                       | มีผลกระทบต่อการ       | หน้าที่ราชการได้ | ไปปรับใช้ได้ อย่าง | เครื่องมือ อุปกรณ์    |  |
| ตนให้ดียิ่งขึ้น                     | ปฏิบัติหน้าที่        | 🗌 สามารถแก้ไข    | กว้างขวาง          | ที่เอื้อต่อการพัฒนา   |  |
| 🗌 ติดตามเทคโนโลยี                   | ราชการของตน           | ปัญหาที่อาจ      | 🗌 สามารถนำ         | 🗌 บริหารจัดการให้     |  |
| และความรู้ใหม่ๆ                     | ่ □รับรู้ถึงแนวโน้ม   | เกิดจากการนำ     | ความรู้เชิงบูรณา   | ส่วนราชการนำ          |  |
| อยู่เสมอด้วยการ                     | วิทยาการที่ทันสมัย    | เทคโนโลยีใหม่    | การของตนไปใช้ใน    | เทคโนโลยี ความรู้หรือ |  |
| สืบค้นข้อมูลจาก                     | และเกี่ยวข้องกับ      | มาใช้ในการ       | การสร้างวิสัยทัศน์ | วิทยาการใหม่ๆ มาใช้   |  |
| แหล่งต่างๆ ที่จะ                    | งานของตนอย่าง         | ปฏิบัติหน้าที่   | เพื่อการปฏิบัติงาน | ในการปฏิบัติหน้าที่   |  |
| เป็นประโยชน์ ต่อ                    | ต่อเนื่อง             | ราชการได้        | ในอนาคต            | ราชการ ในงาน          |  |
| การปฏิบัติราชการ                    |                       |                  |                    | อย่างต่อเนื่อง        |  |
|                                     |                       |                  |                    |                       |  |

รวมจำนวนข้อที่ประเมิน (เครื่องหมาย 🗸 )

| <. การยึดมั่นในความถูกต้องซอบธรรม และจริยธรรม (Integrity - ING ) |             |                     |                       |                   |  |
|------------------------------------------------------------------|-------------|---------------------|-----------------------|-------------------|--|
| ระดับ ๑                                                          | ระดับ ๒     | ระดับ ๓             | ระดับ ๔               | ระดับ ๔:          |  |
| □ปฏิบัติหน้าที่ด้วย                                              | ปรักษาคำพูด | 🗌 ยึดมั่นในหลักการ  | 🗌 ยืนหยัดเพื่อความ    | 🗌 ยืนหยัดพิทักษ์  |  |
| ความสุจริต                                                       | มีสัจจะและ  | จรรยาบรรณ           | ถูกต้องโดยมุ่งพิทักษ์ | ผลประโยชน์และ     |  |
| ไม่เลือกปฏิบัติ                                                  | เชื่อถือได้ | ของวิชาชีพและ       | ผลประโยชน์ของทาง      | ชื่อเสียงของ      |  |
| ถูกต้องตาม                                                       | ่⊟แสดงให้   | จรรยาข้าราชการ      | ราชการ แม้ตกอยู่ใน    | ประเทศชาติ        |  |
| กฎหมาย และ                                                       | ปรากฏถึง    | ไม่เบี่ยงเบนด้วย    | สถานการณ์ที่อาจ       | แม้ในสถานการณ์    |  |
| วินัยข้าราชการ                                                   | ความมีจิต   | อคติ หรือผล         | ยากลำบาก              | ที่อาจเสี่ยงต่อ   |  |
| แสดงความคิดเห็น                                                  | สำนึกใน     | ประโยชน์ กล้ารับ    | 🗌 กล้าตัดสินใจปฏิบัติ | ความมั่นคงใน      |  |
| ตามหลักวิชาชีพ                                                   | ความเป็น    | ผิดและรับผิดชอบ     | หน้าที่ราชการด้วย     | ตำแหน่งหน้าที่การ |  |
| อย่างสุจริต                                                      | ข้าราชการ   | 🗌 เสียสละความสุข    | ความถูกต้องเป็น       | งาน หรืออาจ       |  |
|                                                                  |             | ส่วนตนเพื่อ ให้เกิด | ธรรม แม้อาจก่อ        | เสี่ยงภัยต่อชีวิต |  |
|                                                                  |             | ประโยชน์แก่ทาง      | ความไม่พึงพอใจ        |                   |  |
|                                                                  |             | ราชการ              | ให้แก่ผู้เสียประโยชน์ |                   |  |
|                                                                  |             |                     |                       |                   |  |

เรื่อง การประเมินผลการปฏิบัติราชการของข้าราชการผลเรือนสามัญ ส่วนภูมิภาค จังหวัคเชียงใหม่

| ๕. การทำงานเป็นทีม (Teamwork) - TW                                                                                                    |                                                                                                    |                                                                                                    |                                                                                                    |                                                                                                    |  |
|----------------------------------------------------------------------------------------------------|----------------------------------------------------------------------------------------------------|----------------------------------------------------------------------------------------------------|----------------------------------------------------------------------------------------------------|----------------------------------------------------------------------------------------------------|--|
| ระดับ ๑                                                                                                    | ระดับ ๒                                                                                                    | ระดับ ๓                                                                                                    | ระดับ ๔                                                                                                    | ระดับ ๙                                                                                                    |  |
| <ul> <li>สนับสนุนการ<br/>ตัดสินใจของทีม<br/>และทำงานใน<br/>ส่วนที่ตนได้รับ<br/>มอบหมาย</li> <li>รายงานให้<br/>สมาชิกทราบ<br/>ความคืบหน้าของ<br/>การดำเนินงาน<br/>ของตนในทีม</li> <li>ให้ข้อมูลที่เป็น<br/>ประโยชน์ต่อการ<br/>ทำงานของทีม</li> </ul> | <ul> <li>สร้างความสัมพันธ์</li> <li>เข้ากับผู้อื่นในกลุ่ม</li> <li>ได้ดี</li> <li>ให้ความร่วมมือ</li> <li>กับผู้อื่นในทีมด้วยดี</li> <li>กล่าวถึงเพื่อน</li> <li>ร่วมงานในเชิง</li> <li>สร้างสรรค์ และ</li> <li>แสดงความเชื่อมั่น</li> <li>ในศักยภาพของ</li> <li>เพื่อนร่วมทีม</li> <li>ทั้งต่อหน้าและ</li> <li>ลับหลัง</li> </ul> | <ul> <li>รับฟังความเห็น<br/>ของสมาชิก และ<br/>เต็มใจเรียนรู้จาก<br/>ผู้อื่น</li> <li>ตัดสินใจหรือ<br/>วางแผนร่วมกัน<br/>ในทีมจากความ<br/>คิดเห็นของเพื่อน<br/>ร่วมทีม</li> <li>ประสานและ<br/>ส่งเสริมสัมพันธ –<br/>ภาพอันดิในทีม<br/>เพื่อสนับสนุนการ<br/>ทำงานร่วมกันให้มี<br/>ประสิทธิภาพ<br/>ยิ่งขึ้น</li> </ul> | <ul> <li>ยกย่องและให้<br/>กำลังใจเพื่อน ร่วม<br/>ทีมอย่างจริงใจ</li> <li>ให้ความ<br/>ช่วยเหลือเกื้อกูล<br/>แก่เพื่อนร่วมทีม<br/>แม้ไม่มีการร้องขอ</li> <li>รักษามิตรภาพ<br/>อันดีกับเพื่อนร่วม<br/>ทีมเพื่อช่วยเหลือ<br/>กันในวาระต่างๆ<br/>ให้งานสำเร็จ</li> </ul> | <ul> <li>เสริมสร้าง</li> <li>ความสามัคคี</li> <li>ในทีม โดยไม่</li> <li>คำนึงความขอบ</li> <li>หรือไม่ขอบ</li> <li>ส่วนตน</li> <li>คลี่คลายหรือ</li> <li>แก้ไขข้อขัดแย้ง</li> <li>ที่เกิดขึ้นในทีม</li> <li>ประสาน</li> <li>สัมพันธ์ สร้าง</li> <li>ขวัญกำลัง ใจ</li> <li>ของทีมเพื่อ</li> <li>ปฏิบัติภารกิจ</li> <li>ของส่วน</li> <li>ราชการ</li> <li>ให้บรรลุผล</li> </ul> |  |
|                                                                                                    |                                                                                                    |                                                                                                    |                                                                                                    |                                                                                                    |  |

### ๓.๓ นำค่าคะแนนที่ได้ในแบบประเมินสมรรถนะ ช่องคะแนน (ก) คูณกับค่าน้ำหนักใน

 ช่องน้ำหนัก (ข) จึงได้ค่ารวมคะแนน เพื่อกรอกในช่องรวมคะแนน เช่น นายสมศักดิ์ ได้คะแนนเท่ากับ ๓ คะแนน นำไปคูณกับค่าน้ำหนักที่กำหนด(ในที่นี้กำหนดเท่ากับ๐.๒) จึงได้ค่ารวมคะแนนเท่ากับ ๐.๖ คะแนน ๓.๔ ทำการรวมค่ารวมคะแนนที่ได้จากการประเมินทั้ง ๕ รายการ จึงได้ค่ารวมทั้งหมด ของการประเมินสมรรถนะ

๓.๕ ข้อมูลที่ประเมินในส่วนนี้ถือเป็นความลับเฉพาะบุคคลเมื่อประเมินเสร็จแล้ว ให้ลงลายมือชื่อผู้ประเมินในแบบประเมินสมรรถนะ ต่อจากนั้นให้นำใส่ชองปิดผนึกก่อนส่งให้ผู้รวบรวม เพื่อ ส่งให้แก่งานการเจ้าหน้าที่ของหน่วยงาน เพื่อสรุปผลการประเมินต่อไป

สรุปขั้นตอนการดำเนินการประเมินผลการปฏิบัติราชการและการเลื่อนเงินเดือน ปรากฏ ตามแผนผังหน้าถัดไป

5

เรื่อง การประเมินผลการปฏิบัติราชการของข้าราชการผลเรือนสามัญ ส่วนภูมิภาค จังหวัคเชียงใหม่

# ภาผสรุปขั้นตอนการประเมินผลการปฏิบัติราชการฯ

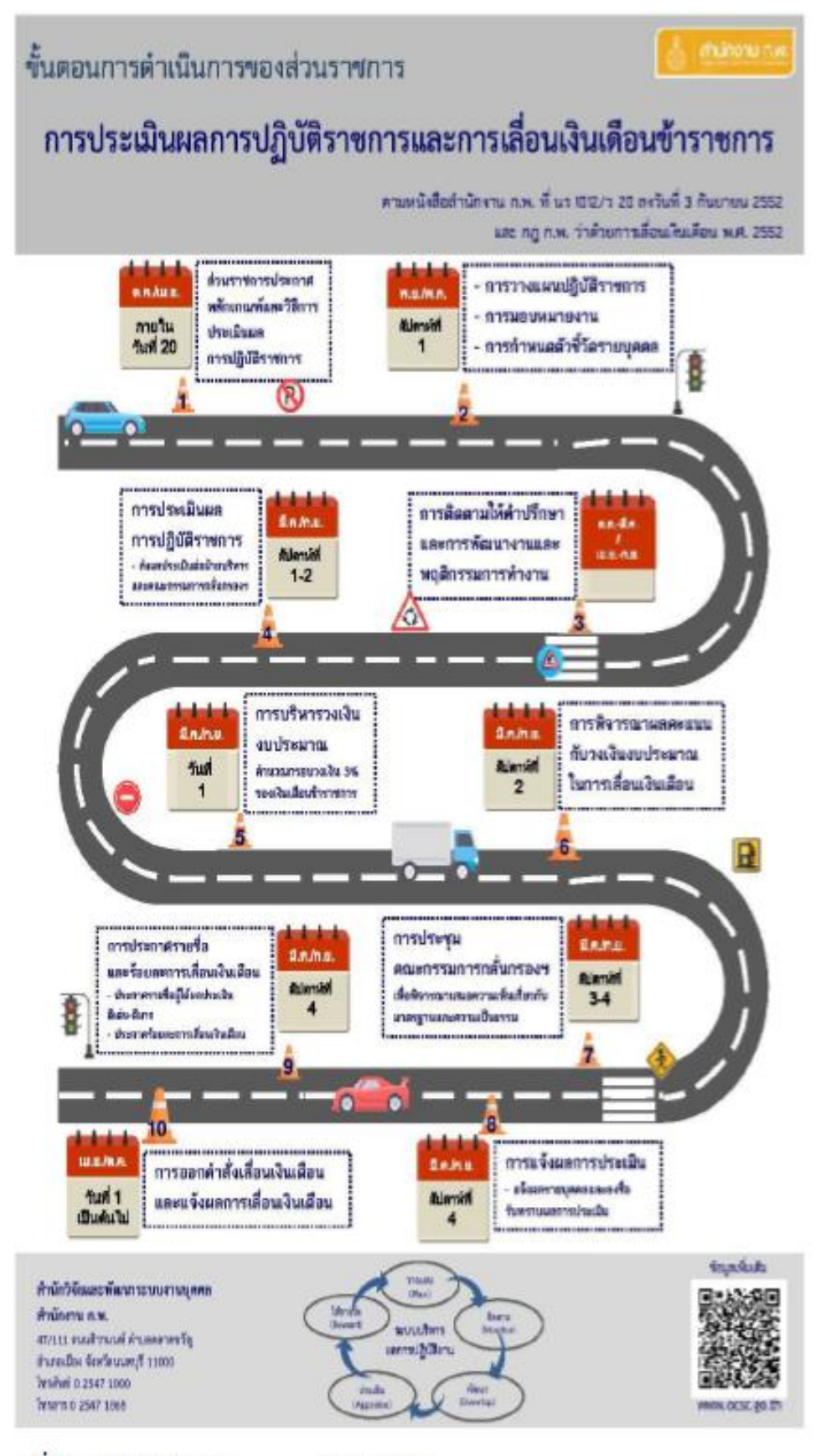

ที่มา : สำนักงาน ก.พ. www.ocsc.go.th

เรื่อง การประเมินผลการปฏิบัติราชการของข้าราชการผลเรือนสามัญ ส่วนภูมิภาค จังหวัคเชียงใหม่

# การประเมินผลการปฏิบัติราชการของข้าราชการ ผลเรือนสามัญ สังกัคสำนักงานจังหวัคเชียงใหม่

สำนักงานจังหวัดเชียงใหม่ ได้ดำเนินการประเมินผลการปฏิบัติราชการของข้าราชการ ผลเรือนสามัญ ตามแนวทางการปฏิบัติตามข้อ 1 ที่ได้กล่าวแล้วข้างต้น และสำหรับ ปีงบประมาณ ผ.ศ. 2567 ได้คำเนินการตามที่สำนักงานปลัดกระทรวงมหาดไทย ตามหนังสือที่ มท 0202.7/ว1258 ลงวันที่ 28 กุมภาษันธ์ 2563 เรื่อง การษัฒนาระบบบริหารผลการ ปฏิบัติงานของสำนักงานปลัดกระทรวงมหาดไทย กำหนดเผิ่มตัวชี้วัดสมรรถนะ ในการ ประเมินผลการปฏิบัติราชการ และการคำเนินการประเมินแบบ 360 องศา โดยผ่านระบบ เทคโนลีสารสนเทศ (ออนไลน์) **"คลิกที่รูปภาษ เข้าดูระบบ"** 

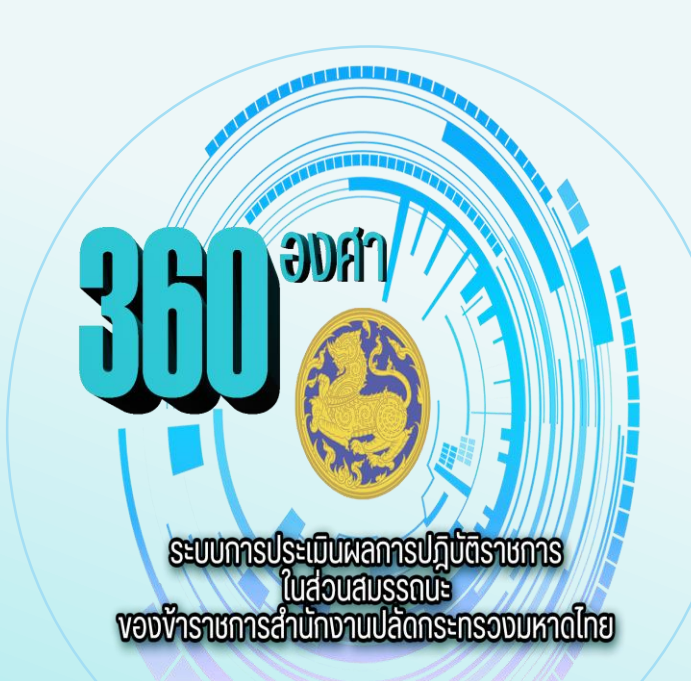

เรื่อง การประเมินผลการปฏิบัติราชการของข้าราชการผลเรือนสามัญ ส่วนภูมิภาค จังหวัคเชียงใหม่

### ระบบการประเมินผลการปฏิบัติราชการในส่วนสมรรถนะ โคยวิธีประเมิน แบบ 360 อวศา ขอวข้าราชการสัวกัคสำนักวานปลัคกระทรววมหาคไทย "คลิกที่รูปภาษ เข้าคูระบบ"

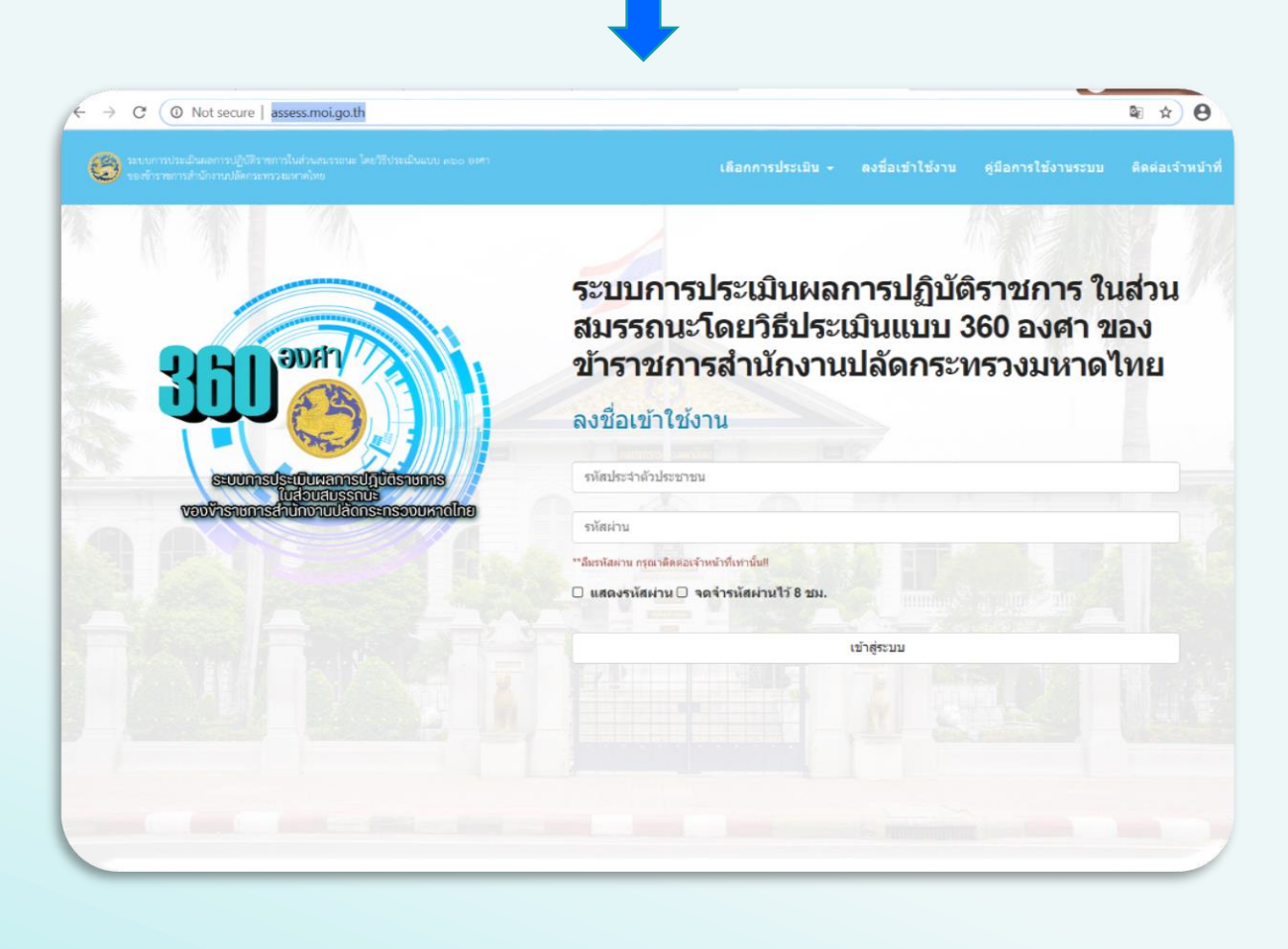

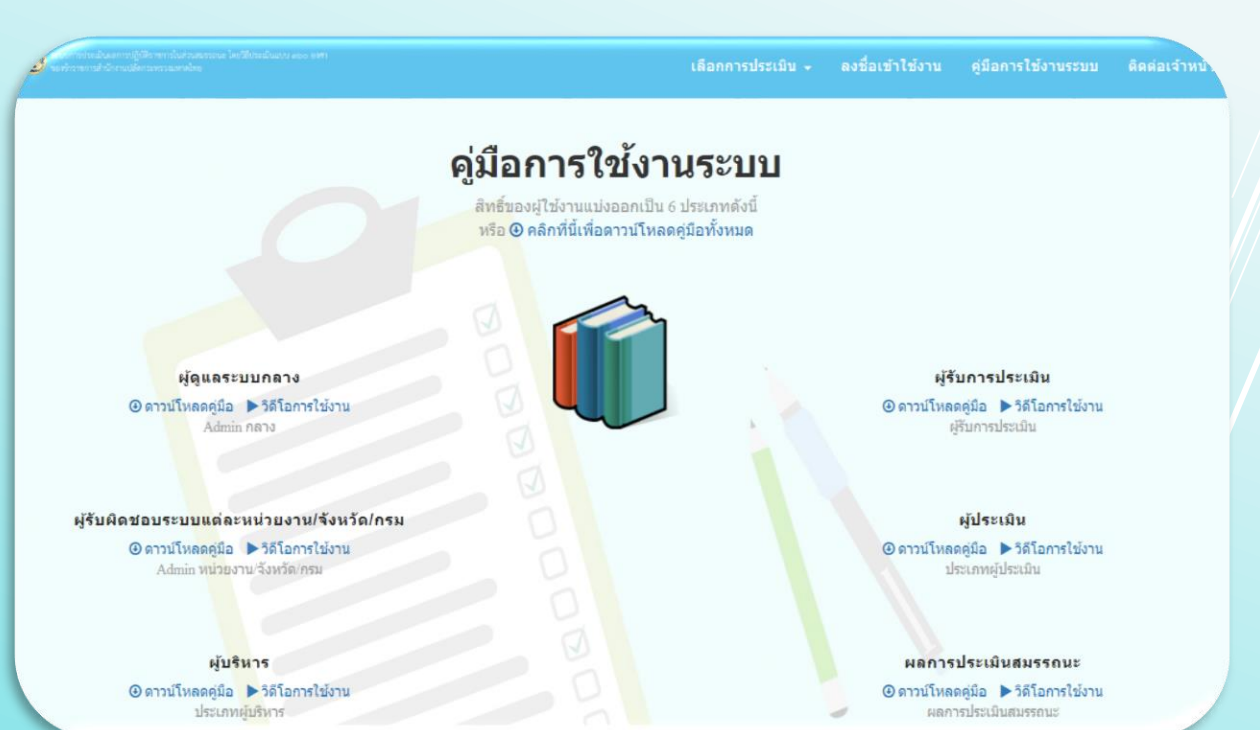

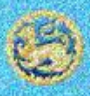